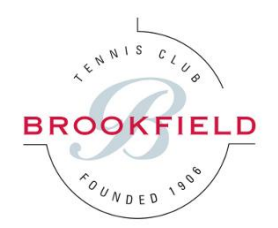

# **Brookfield Tennis Ladder**

### 1 Brookfield Ladders

The Brookfield Mens and Ladies Tennis Committees are introducing Singles Tennis Ladders starting this month (June 2021). The main purpose of the ladder is to encourage more Singles play in the club, to facilitate some competitive matches and to allow members to meet new people.

There will be one Men's Singles Ladder and one Ladies Singles Ladder. The Ladders are built into the <u>Brookfield ClubManager365 Booking System</u>:

|                               | Bookings, I<br>Tourn<br>My Services Courts L | Leagues, La<br>aments  | dders &                                       | BROOKFIELD<br>Michael.butler.162 |
|-------------------------------|----------------------------------------------|------------------------|-----------------------------------------------|----------------------------------|
| Challenge Ladders             | L                                            | adders                 |                                               | Help   Sign Out                  |
| chanenge Lauders              | L                                            | adder Rules            |                                               |                                  |
| Select Ladder                 | ŀ                                            | Hall Of Fame           | Ladder Statistics                             |                                  |
| Ladder: Mens Singles Ladder V | F                                            | Player History         |                                               |                                  |
|                               |                                              | Multi Player Timelines | .0 😜                                          |                                  |
|                               |                                              | ead To Head            | ayer Timelines                                |                                  |
|                               | Join                                         |                        |                                               |                                  |
| Ladder                        |                                              | Tr                     | op 5 Form Players                             | Weed                             |
| 1 🔹 👔 Mark McAndrew           |                                              | 6 Derek White          |                                               | won 1                            |
| 2 🕈 🎽 Alan Conway             |                                              | There are currently r  | Ladder Challenges<br>no chalenges to display. |                                  |
| 3 🎍 🏂 Corne Mouton            |                                              | There are no results f | or this ladder.                               |                                  |
| 4 🔹 🏂 Dominic Hoban           |                                              |                        |                                               |                                  |
| 5 🎍 🏂 John Swanwick           |                                              |                        |                                               |                                  |
| 6 🎍 🏂 Derek White             | Won 1                                        |                        |                                               |                                  |
| 7 🎍 🏂 Gordon Graves           |                                              |                        |                                               |                                  |

The Ladders are **Opt-In** so Members can join the ladders themselves using the "Join" button on the Ladder Home Page.

## 2 Ladders Rules

The Rules of the Ladders are:

- Ladder Position: On joining the Ladder your name will appear at the bottom of the ladder
- Free Challenges: Each member has 2 x free challenges where you can challenge anyone on the ladder. If you may make a challenge which is unsuccessful, your 2nd challenge must then be a player below the player you first challenged.
- **Reach Ranges**: After using your initial 2 x free challenges you can challenge other players up to 3 places above you or 1 place below you.
- **Match duration:** As per the Brookfield court booking system the singles match should be played in a 1-hour time slot
- **Score:** Rather than play best of 3-sets the recommendation is to play continuous games for an hour and the person winning at the end of the hour is the winner.
- Results: After the match is complete either player can enter the result in the booking system by clicking the "Enter Result" button. To record the match score (win/loss), enter the details of the winner as either Player X 2-0 Player Y or Player X 2-1 Player Y. (There are 4 score options provided but the only important aspect is to record who won not the score in games or sets).
- Holidays Sit-out/Sit-in: If you are going on holidays or are unable to play for any reason you can mark yourself as unavailable using the "Sit In / Out" button. Once you click the button you will not be able to be challenged and you can re-click the button once you are available to play again.
- **Challenge Expiry**: After a challenge is issued the game must be played within 10 days or else the match will be removed.

Detailed Ladder Rules can be seen on the <u>ClubManager365 Ladder Rules Page</u>.

# 3 Contacting Members to arrange a Challenge

Whilst clicking the challenge button will send a message to the other player, we recommend that you contact the other player first to check that they are available to play in the following week.

Contact details for members can be found in the "My Services - My Dashboard" tab on the Brookfield ClubManager365 page and also in the Members section of the Brookfield website:

Sign Out

### My Dashboard

|                                      | Results Fi          | rom My Ladde                     | r                        | My Ladder Stats                            |   |                          | My Ladder                                                       |            |
|--------------------------------------|---------------------|----------------------------------|--------------------------|--------------------------------------------|---|--------------------------|-----------------------------------------------------------------|------------|
| Challenger<br>M. Butler<br>M. Butler | Score<br>2-0<br>n/a | Defender<br>D. White<br>D. White | Date<br>16 Jun<br>16 Jun | Last 6: LW + W<br>Ranking: 6<br>Matches: 4 |   | 3 ⇔<br>4 ⇔               | Player<br>Corne Mouton<br>Dominic Hoban                         | Run        |
| M. Butler<br>M. Butler               | 0-2                 | D. White<br>C. Farren            | 16 Jun<br>12 May         | Win Ratio: 50%                             |   | 5 ↔<br>6 ↔<br>7 ↔<br>8 ↔ | John Swanwick<br>Michael Butler<br>Derek White<br>Gordon Graves | W 1<br>L 1 |
|                                      |                     |                                  |                          |                                            | Ţ | Ladder                   | Rules                                                           |            |

| Find P         | layer:                                                     | 0  |
|----------------|------------------------------------------------------------|----|
| Name           | Contact                                                    | VS |
| and a star     | Aaron Hillery-Nolan<br>Junior member. Click for details.   | 0  |
|                | Abigail Mooney<br>Junior member. Click for details.        | 0  |
| June 1         | Adrian Benson 0863821001<br>adrian.benson@dilloneustace.ie | 0  |
| and the second | Adrian Farrell 086-8742327<br>adrianandedel@gmail.com      | 0  |
| June 1         | Adrienne Taylor 087-3675073<br>ado.taylor@gmail.com        | 0  |
|                | Aidan Lynch 087-6868644<br>aidanlynch190@gmail.com         | 0  |
|                | Aidan O'Flanagan                                           | 0  |

| Court Bookings & Schedule Summary            |                                                                                                    |                                                                                                    |                                                                                                    |                                                                                                    |  |  |  |  |
|----------------------------------------------|----------------------------------------------------------------------------------------------------|----------------------------------------------------------------------------------------------------|----------------------------------------------------------------------------------------------------|----------------------------------------------------------------------------------------------------|--|--|--|--|
| History: - No court credit history Schedule: |                                                                                                    |                                                                                                    |                                                                                                    |                                                                                                    |  |  |  |  |
| Date                                         | Slot                                                                                                 | Court                                                                                                    | Fixture                                                                                                    | Ref                                                                                                    |  |  |  |  |
| Sat, 19 Jun                                  | 14:00                                                                                                | Court 3                                                                                                    | C.F., M.B., R.K. & P.J.                                                                                                    | 4083469                                                                                                    |  |  |  |  |
| Sat, 19 Jun                                  | 14:30                                                                                                | Court 3                                                                                                    | C.F., M.B., R.K. & P.J.                                                                                                    | 4083470                                                                                                    |  |  |  |  |
| Sat, 19 Jun                                  | 15:00                                                                                                | Court 3                                                                                                    | C.F., M.B., R.K. & P.J.                                                                                                    | 4083471                                                                                                    |  |  |  |  |
| Mon, 21 Jun                                  | 19:30                                                                                                | Court 3                                                                                                    | B.W., A.N., D.W. & M.B.                                                                                                    | 4086644                                                                                                    |  |  |  |  |
| Calendar   Messages   Play Lists             |                                                                                                    |                                                                                                    |                                                                                                    |                                                                                                    |  |  |  |  |
|                                              |                                                                                                    |                                                                                                    |                                                                                                    |                                                                                                    |  |  |  |  |
|                                              |                                                                                                    |                                                                                                    |                                                                                                    |                                                                                                    |  |  |  |  |
|                                              |                                                                                                    |                                                                                                    |                                                                                                    |                                                                                                    |  |  |  |  |
|                                              | Histor<br>Schedu<br>Date<br>Sat, 19 Jun<br>Sat, 19 Jun<br>Sat, 19 Jun<br>Mon, 21 Jun<br>alendar   Me | History: - No<br>Schedule:<br>Date Slot<br>Sat, 19 Jun 14:00<br>Sat, 19 Jun 14:30<br>Sat, 19 Jun 15:00<br>Mon, 21 Jun 19:30<br>alendar   Messages | History: - No court of<br>Schedule:<br>Date Slot Court<br>Sat, 19 Jun 14:00 Court 3<br>Sat, 19 Jun 14:30 Court 3<br>Sat, 19 Jun 15:00 Court 3<br>Mon, 21 Jun 19:30 Court 3<br>alendar   Messages   Play Li | Court Bookings & Schedule Summary         History: - No court credit history         Schedule:         Date       Solt       Court       Fixture         Sat, 19 Jun       14:00       Court 3       C.F., M.B., R.K. & P.J.         Sat, 19 Jun       14:30       Court 3       C.F., M.B., R.K. & P.J.         Sat, 19 Jun       15:00       Court 3       C.F., M.B., R.K. & P.J.         Mon, 21 Jun       19:30       Court 3       B.W., A.N., D.W. & M.B.         alendar   Messages   Play Lists       Play Lists       Play Lists |  |  |  |  |

**<u>Please Note:</u>** There may be a small number of junior members playing in the ladder, as approved by Tadhg Lambe. Communication with junior members should be made through their parents in order to schedule a match. When a challenge is issued in the ladder the parents of the junior will receive an email and will help to arrange the match times.

Parents of the juniors should also be present in Brookfield during any match they play in the ladder for Child Safety purposes.

#### 4 Prizes

The Men's and Ladies Committees are proposing to award prizes at the end of July and at the end of August for the following categories in both singles ladders:

- Player with the most matches played in each ladder
- Player with the highest winning streak in each ladder
- Player with the highest number of wins

Therefore it is not the position on the ladder that is most important but rather the number of matches played and total wins. These statistics are recorded in the "<u>Ladder Hall of Fame</u>" on the ClubManager365 System.

#### 5 Examples

#### Step 1 - Join the ladder using the Join Button on the Men's or Ladies Singles Ladder

|     |                                                                                                    | Select Ladder             |        | Ladder Statistics                            |
|-----|----------------------------------------------------------------------------------------------------|---------------------------|--------|----------------------------------------------|
|     | Ladde                                                                                                    | er: Mens Singles Ladder 🗸 |        | Matches: 2                                   |
|     |                                                                                                    |                           | Join   | Matches/Day: 0.0 😑                           |
| _   |                                                                                                    |                           |        | There are no winners for this ladder.        |
|     |                                                                                                    | Ladder                    |        |                                              |
| 1 🗢 | The second second secon | Mark McAndrew             |        | Ladder Challenges                            |
| 2 🗢 | Å.                                                                                                    | Alan Conway               |        | There are currently no chalenges to display. |
| 3 ⇔ | Å.                                                                                                    | Corne Mouton              |        | There are no results for this ladder.        |
| 4 ⇔ | <u>\$</u>                                                                                                    | Dominic Hoban             |        |                                              |
| 5 🔿 | Å.                                                                                                    | John Swanwick             |        |                                              |
| 6 ⇔ | Å.                                                                                                    | Derek White               | Lost 1 |                                              |
| 7 🕯 | Å.                                                                                                    | Gordon Graves             |        |                                              |

After joining a ladder you will appear at the bottom of the ladder:

|     |                                                                                              | Select Ladde                | r         |         |                                   | Lad                | der Statistics  |             |
|-----|----------------------------------------------------------------------------------------------|-----------------------------|-----------|---------|-----------------------------------|--------------------|-----------------|-------------|
|     |                                                                                              | Ladder: Mens Singles Ladder | ~         |         | Matches                           | 2                  |                 |             |
|     |                                                                                              |                             |           |         | Matches/Day                       | 0.0 🔴              |                 |             |
|     |                                                                                              | Ladder                      |           |         | <u>My History</u>   <u>Multi-</u> | <u>Player Time</u> | lines           |             |
| 1 ⇒ | <b>1</b>                                                                                     | Mark McAndrew               |           |         | There are no winne                | rs for this la     | adder.          |             |
| 2 🗢 | $\frac{1}{\beta_{1}}$                                                                        | Alan Conway                 |           |         |                                   | Lado               | ler Challenges  |             |
| 3 🗢 | Å.                                                                                           | Corne Mouton                |           |         | There are current                 | y no chalen        | ges to display. |             |
| 4 🗢 | Å.                                                                                           | Dominic Hoban               |           |         | Challenger                        | Score              | Defender        | Result Date |
| 5 🔿 | •                                                                                            | John Swanwick               | Challenge |         | Michael Butler                    | 2-0                | Derek White     | 16 Jun 2021 |
| 6 🗢 | -                                                                                            | Derek White                 | Challenge | Drawn 1 |                                   |                    |                 |             |
| 7 🗢 | •                                                                                            | Gordon Graves               | Challenge |         |                                   |                    |                 |             |
| 8 🗢 | $\overset{\circ}{\not\!\!\!\!\!\!\!\!\!\!\!\!\!\!\!\!\!\!\!\!\!\!\!\!\!\!\!\!\!\!\!\!\!\!\!$ | Michael Butler              | Actions   | Drawn 1 |                                   |                    |                 |             |

Step 2: Contact a player to see if they are available to play over the following week and if so click the challenge button. In the example below Michael Butler challenged Derek White:

|   |   |            | Select Ladder             |        |                                          | Lad           | der Statistics |              |
|---|---|------------|---------------------------|--------|------------------------------------------|---------------|----------------|--------------|
|   |   | Ladde      | Pr: Mens Singles Ladder 🗸 |        | Matches:                                 | 2             |                |              |
|   |   |            |                           |        | Matches/Day:                             | 0.0 🔴         |                |              |
| _ |   |            |                           |        | My History   Multi-F                     | Player Time   | lines          |              |
|   |   |            | Ladder                    |        |                                          |               |                |              |
| 1 | 4 | M.         | Mark McAndrew             |        | There are no winner                      | s for this la | adder.         |              |
| 2 | ¢ | Å          | Alan Conway               |        |                                          | Ladd          | ler Challenges |              |
| 3 | ¢ | J.         | Corne Mouton              |        | Issued: 16 Jun 21:12<br>M Butler v Derek | White         |                | Enter Result |
| 4 | 4 | Å.         | Dominic Hoban             |        |                                          |               |                |              |
| 5 | ¢ | Å.         | John Swanwick             |        | Challenger                               | Score         | Defender       | Result Date  |
| 6 | ⇔ | <b>A</b> 7 | Derek White               | Lost 1 | Michael Butler                           | 2-0           | Derek White    | 16 Jun 2021  |
| 7 | Ŷ | J.         | Gordon Graves             |        |                                          |               |                |              |
| 8 | ¢ | 9          | Michael Butler            |        |                                          |               |                |              |

Step 3: Play the match and enter the score by clicking the "Enter Result" button:

|     |                                                                                                    | Select Ladde            | r Ladder Statistics                                                 |
|-----|----------------------------------------------------------------------------------------------------|-------------------------|---------------------------------------------------------------------|
|     | Ladd                                                                                                    | er: Mens Singles Ladder | V Matches: 2                                                        |
|     |                                                                                                    |                         | Matches/Day: 0.0                                                    |
|     |                                                                                                    | Ladder                  | My History,   Multi-Player Timelines                                |
| 1 ⇔ | Ŵ                                                                                                    | Mark McAndrew           | M Butler v Derek White adder.                                       |
| 2 ⇔ | Å.                                                                                                    | Alan Conway             | Please enter the match result:<br>der Challenges                    |
| 3 🔿 |                                                                                                    | Corne Mouton            | M Butler 2-0 Derek White<br>M Butler 2-1 Derek White                |
| 4 ⇔ | Å                                                                                                    | Dominic Hoban           | Please enter ) M Butler 0-2 Derek White<br>M Butler 1-2 Derek White |
| 5 🗢 | The second second secon | John Swanwick           | (Select) V (Select) V Defender Result Date                          |
| 6 🗢 | <b>A</b> 7                                                                                                    | Derek White             | Referee: (Select Referee)                                           |
| 7 🕈 | Å                                                                                                    | Gordon Graves           | Submit                                                              |
| 8 🔿 | 1                                                                                                    | Michael Butler          |                                                                     |

In our example above let's assume the score was 5-3 to Michael after playing for an hour. So Michael won the challenge. In this case we can select either "M Butler 2-0 Derek White" or "M Butler 2-1 Derek White" to record that Michael won. The score of 5-3 does not need to be entered.

After winning a challenge you will move position to above the person you have challenged:

|     |                              | Select Ladder  |           |        |                     | Lac           | lder Statistics  |             |  |
|-----|------------------------------|----------------|-----------|--------|---------------------|---------------|------------------|-------------|--|
|     | Ladder: Mens Singles Ladder  |                |           |        | Matches             | Matches: 2    |                  |             |  |
|     |                              |                |           |        | Matches/Day:        | . 0.0 🔵       |                  |             |  |
|     |                              | Ladder         |           |        | My History   Multi- | Player Tim    | <u>elines</u>    |             |  |
| 1 🗢 | <b>*</b>                     | Mark McAndrew  |           |        | There are no winne  | rs for this l | adder.           |             |  |
| 2 🔿 | Å.                           | Alan Conway    |           |        |                     | Lade          | der Challenges   |             |  |
| 3 🗢 |                              | Corne Mouton   | Challenge |        | There are currently | y no chaler   | nges to display. |             |  |
| 4 🔿 | 0                            | Dominic Hoban  | Challenge |        | Challenger          | Score         | Defender         | Result Date |  |
| 5 🗢 |                              | John Swanwick  | Challenge |        | New Result: Match   | Postponed     |                  |             |  |
| 6 🕯 | $\bar{\beta}_{\rm b}^*$      | Michael Butler | Actions   | Won 1  | Michael Butler      | 2-0           | Derek White      | 16 Jun 2021 |  |
| 7 🌡 | •                            | Derek White    | Challenge | Lost 1 |                     |               |                  |             |  |
| 8 🌡 | $\overset{*}{\not \! B_{k}}$ | Gordon Graves  |           |        |                     |               |                  |             |  |

Step 4: If you are unable to play due to injury or going away on holiday you can click the "Sit In /Out" button and this will make you unavailable to be challenged. When you are back from holidays you can re-click the "Sit In / Out" button to take part again.

| Select Ladder |                             |                     |           |                             | Ladder Statistics            |                        |             |             |  |  |
|---------------|-----------------------------|---------------------|-----------|-----------------------------|------------------------------|------------------------|-------------|-------------|--|--|
|               | Ladder: Mens Singles Ladder |                     |           |                             |                              | Matches: 4             |             |             |  |  |
|               |                             |                     |           |                             | Matches/Day: 0.0 🍚           |                        |             |             |  |  |
| _             |                             |                     | <u>My</u> | <u>History</u>   <u>M</u> ı | <u>ılti-Player Timelines</u> |                        |             |             |  |  |
|               | La                          | dder                |           |                             |                              |                        |             |             |  |  |
| 1 🗢 🐝         | Mark McAndrew               |                     |           |                             |                              | Top 5 Form Players     | ;           |             |  |  |
| Ψ.            |                             |                     |           | 6                           | Michael Bu                   | ıtler                  |             | Won 1       |  |  |
| 2⇒ <u></u>    | Alan Conway                 |                     |           |                             |                              |                        |             |             |  |  |
| 3 ⇒ 🧔         | Corne Mouton                | Challenge           |           |                             |                              | Ladder Chall           | enges       |             |  |  |
| 1             |                             |                     |           | Th                          | ere are curre                | ntly no chalenges to d | lisplay.    |             |  |  |
| 4 🗢 🧖         | Dominic Hoban               | Challenge           |           |                             |                              |                        |             |             |  |  |
| -             |                             |                     |           |                             | Challenger                   | Score                  | Defender    | Result Date |  |  |
| 5 -> 🦉        | John Swanwick               | Challenge           |           | Mic                         | hael Butler                  | 2-0                    | Derek White | 16 Jun 2021 |  |  |
| 6 🕯 💑         | Michael Butler              | Remove Sit In / Out | Won 1     | Mic                         | hael Butler                  | Match Postponed        | Derek White | 16 Jun 2021 |  |  |
| <u>~</u> }    |                             |                     |           | Mic                         | hael Butler                  | 2-0                    | Derek White | 16 Jun 2021 |  |  |
| 7 🎍 🧖         | Derek White                 | Challenge           | Lost 1    |                             |                              |                        |             |             |  |  |
| 8 4 🏂         | Gordon Graves               |                     |           |                             |                              |                        |             |             |  |  |